## ПРАКТИЧЕСКАЯ РАБОТА № 0

## Часть 5 – Работа в файловом менеджере FAR

| N⁰ | Задание                                                                        | Технология выполнения                                                                                                    |
|----|--------------------------------------------------------------------------------|----------------------------------------------------------------------------------------------------|
| 1. | Вход в программу                                                               | Скачайте архив с последней стабильной сборкой<br>программы (www.farmanager.com), разархивируйте его в<br>отдельную папку, зайдите в неё и запустите исполняемый<br>файл программы ( <b>Far.exe</b> ).                                                                                                    |
| 2. | Перемещение между<br>панелями                                                  | Для перемещения между панелями используйте клавишу<br><b>Tab</b> . Если на обеих панелях находятся подкаталоги: для<br>перемещения "вверх", к корневой папке, нажимайте<br>клавиши <b>Home</b> и <b>Enter</b> . Для перемещения к концу списка<br>папок, нажимайте клавишу <b>End</b> .                                                                                                    |
| 3. | Смена текущего диска                                                           | Для левой панели нажмите сочетание клавиш <b>Alt+F1</b> , для<br>правой – <b>Alt+F2</b> . На обеих панелях выберите свой рабочий<br>диск. Затем на левой панели перейдите в папку со своей<br>фамилией.                                                                                                    |
| 4. | Создание папки                                                                 | Нажмите <b>F7</b> . Наберите в диалоговом окне « <b>Создание</b><br><b>папки</b> » в поле « <b>Создать папку:</b> » своё <i>Имя</i> и нажмите <b>Enter</b> .<br>В текущей папке (в данном случае – в папке с <i>Вашей</i><br><i>фамилией</i> ) будет создана новая папка с <i>Вашим именем</i> и<br>курсорная рамка укажет на него. Войдите в созданную<br>папку.                                                                                                    |
| 5. | Создание и сохранение<br>файла средствами<br>встроенного<br>редактора оболочки | Запишите в файл изречение: <b>Здравствуй, Мир!</b> , присвоив<br>ему имя <b>Hello_World.txt</b> . Для этого нажмите клавиши<br><b>Shift+F4</b> . В диалоговом окне « <b>Редактор</b> » в поле<br>« <b>Открыть/создать файл</b> » введите имя создаваемого<br>файла ( <b>Hello_World.txt</b> ) и нажмите <b>Enter</b> . Появится окно<br>встроенного редактора. В первой строке наберите<br>изречение. Нажмите <b>F2</b> (для сохранения файла на диске) и<br><b>F10</b> (для завершения работы редактора). Создание<br>текстового файла завершено. Выделите файл<br><b>Hello_World.txt</b> . Определите размер, дату и время создания<br>файла в строке министатуса. |
| 6. | Просмотр созданного<br>файла                                                   | Нажмите клавишу <b>F3</b> .                                                                                                    |
| 7. | Копирование файла                                                              | Установите на левой панели папку с <i>Вашей фамилией</i> , на<br>правой панели – папку с <i>Вашим именем</i> . Выделите файл<br>Hello_World.txt. Нажмите клавишу F5 (копирование). На<br>экране появится диалоговое окно: «Копирование».<br>Убедитесь что в поле «Копировать Hello_World.txt в:»<br>записан путь к папке с <i>Вашей фамилией</i> . Нажмите Enter.<br>Файл Hello_World.txt будет скопирован в указанную папку.                                                                                                    |
| 8. | Удаление файл                                                                  | Выделите файл Hello_World.txt, находящийся в папке с<br>Вашей фамилией, нажмите F8. На экране появится окно с<br>просьбой подтвердить удаление файла Hello_World.txt.<br>Нажмите Enter. Файл Hello_World.txt будет удален.                                                                                                    |
| 9. | Перемещение файла                                                              | Выделите файл Hello_World.txt, находящийся в папке с                                                                                                    |

|     |                                                      | Вашим именем, нажмите F6. На экране появится диалоговое<br>окно «Переименование/Перенос». Убедитесь что в строке<br>«Переименовать или перенести Hello_World.txt в:»<br>записан путь к папке с Вашей фамилией. Нажмите Enter.<br>Затем верните файл обратно.                                                                                                    |
|-----|------------------------------------------------------|----------------------------------------------------------------------------------------------------|
| 10. | Переименование файла                                 | Выделите файл Hello_World.txt. Нажмите F6. В диалоговом<br>окне «Переименование/Перенос» в строке<br>«Переименовать или перенести Hello_World.txt в:»<br>вместо пути к папке с <i>Вашим именем</i> напишите новое имя<br>файла – Hello_World_New.txt. Нажмите Enter. Файл будет<br>переименован.                                                                                                    |
| 11. | Просмотр<br>представления панелей<br>на экране       | На обеих панелях зайдите в папку с программой <b>Far</b><br><b>Manager</b> . Нажмите <b>F9</b> , а затем выберите <b>Левая</b> и<br>рассмотрите эти панели и ниспадающие меню этих<br>пунктов. Выберите команду <b>Полный</b> . На панели для<br>каждого файла будут указаны размер, дата и время<br>создания (последнего обновления). Перейдите на правую<br>панель. Выберите команду <b>Краткий</b> . Затем на правой же<br>панели выполните команду <b>Дерево папок</b> , просмотрите<br>расположение файлов в виде дерева.                                                                                                    |
| 12. | Изменение порядка<br>расположения файлов в<br>панели | Нажмите клавиши <b>F9</b> , <b>Левая</b> и <b>Режимы сортировки</b> .<br>В ниспадающем меню выбирайте по порядку следующие<br>команды:<br><b>Имя –</b> файлы будут расположены в алфавитном порядке<br>(по именам),<br><b>Расширение</b> – файлы будут расположены в алфавитном<br>порядке (по расширениям),<br><b>Время записи</b> – файлы будут расположены в порядке<br>возрастания даты и времени создания (обновления),<br><b>Размер</b> – файлы будут расположены в порядке возрастания<br>размера (в байтах),<br><b>Не сортировать.</b><br>Повторите все операции с помощью «горячих» клавиш (они<br>записаны справа от команды).                                                                                                    |
| 13. | Работа с группой<br>файлов                           | <ul> <li>Выделить группу файлов можно двумя способами –<br/>вручную и автоматически:</li> <li>Можно установить с помощью навигационных клавиш<br/>курсорную рамку на имя HELLO.TXT и нажать клавишу<br/>Ins. Имя файла будет высвечено желтым (или красным)<br/>цветом: файл включен в группу. Подобным же образом<br/>можно выделить любое число файлов в каталоге.</li> <li>Для исключения файла из группы подведите к нему<br/>курсорную рамку с помощью навигационных клавиш и<br/>снова нажмите Ins.</li> <li>Для автоматического выделения группы файлов нажмите<br/>клавишу «серый» плюс (на правой клавиатуре). На<br/>экране появится диалоговое окно. В окне необходимо<br/>указать маску выделения. Звездочка (*) заменяет собой<br/>любое число любых символов, знак вопроса (?) заменяет<br/>один символ:</li> </ul> |

|     |                                             | <ul> <li>✓ Для выделения всех файлов текущей папки маска должна иметь вид (*.*).</li> <li>✓ Для того, чтобы снять всё выделение необходимо нажать «серый» минус и указать так же маску: (*.*).</li> <li>✓ Для выделения всех файлов с расширением .dll необходимо указать маску: (*.dll).</li> <li>✓ Для снятия выделения всех файлов с расширением .dll необходимо так же указать маску (*.dll).</li> <li>✓ Для выделения всех файлов, начинающихся с сочетаний букв: Far, необходимо указать маску: (Far*.*) и т.д.</li> </ul>                                                                                                    |
|-----|---------------------------------------------|----------------------------------------------------------------------------------------------------|
| 14. | Определение<br>свободного места на<br>диске | На обеих панелях перейдите в корневую папку своего<br>рабочего диска. Нажмите клавиши <b>Ctrl+L</b> . На нерабочей<br>панели появится окно (панель), в котором находятся<br>информация о полной емкости текущего (рабочего) диска,<br>о емкости его свободного участка, объем оперативной<br>памяти (полный объем и свободный участок).                                                                                                    |
| 15. | Поиск файлов                                | Нажмите клавиши Alt+F7. На экране появится диалоговое<br>окно «Поиск файла». В этом окне имеется поле «Одна или<br>несколько масок файлов», в котором необходимо набрать<br>условие поиска:<br>• имя файла (например, Hello_World_New.*),<br>• маску файла (например, *.txt),<br>• несколько первых букв имени (например, Hello*.*),<br>• несколько букв в середине имени (например, *World*.*),<br>• несколько букв в конце имени (например, *New.*) и т.п.<br>Наберите в этом поле (*.txt) и нажмите Enter. Программа<br>просмотрит все каталоги текущего логического диска и<br>выдаст на экран список всех файлов, которые<br>удовлетворяют заданному вами критерию поиска.<br>В поле «Содержащих текст» можно набрать<br>дополнительное условие поиска: фрагмент текста, который<br>должен содержаться в искомом файле. Найдите все файлы,<br>содержащие текст: Здравствуй, Мир!. |
| 16. | Выход из программы                          | Нажмите <b>F10</b> .                                                                                                    |